## Canon

## i mage RUNNER 2545i / 2545 / 2535i / 2535 2530i / 2530 / 2525i / 2525 2520i / 2520

## О новых и усовершенствованных функциях

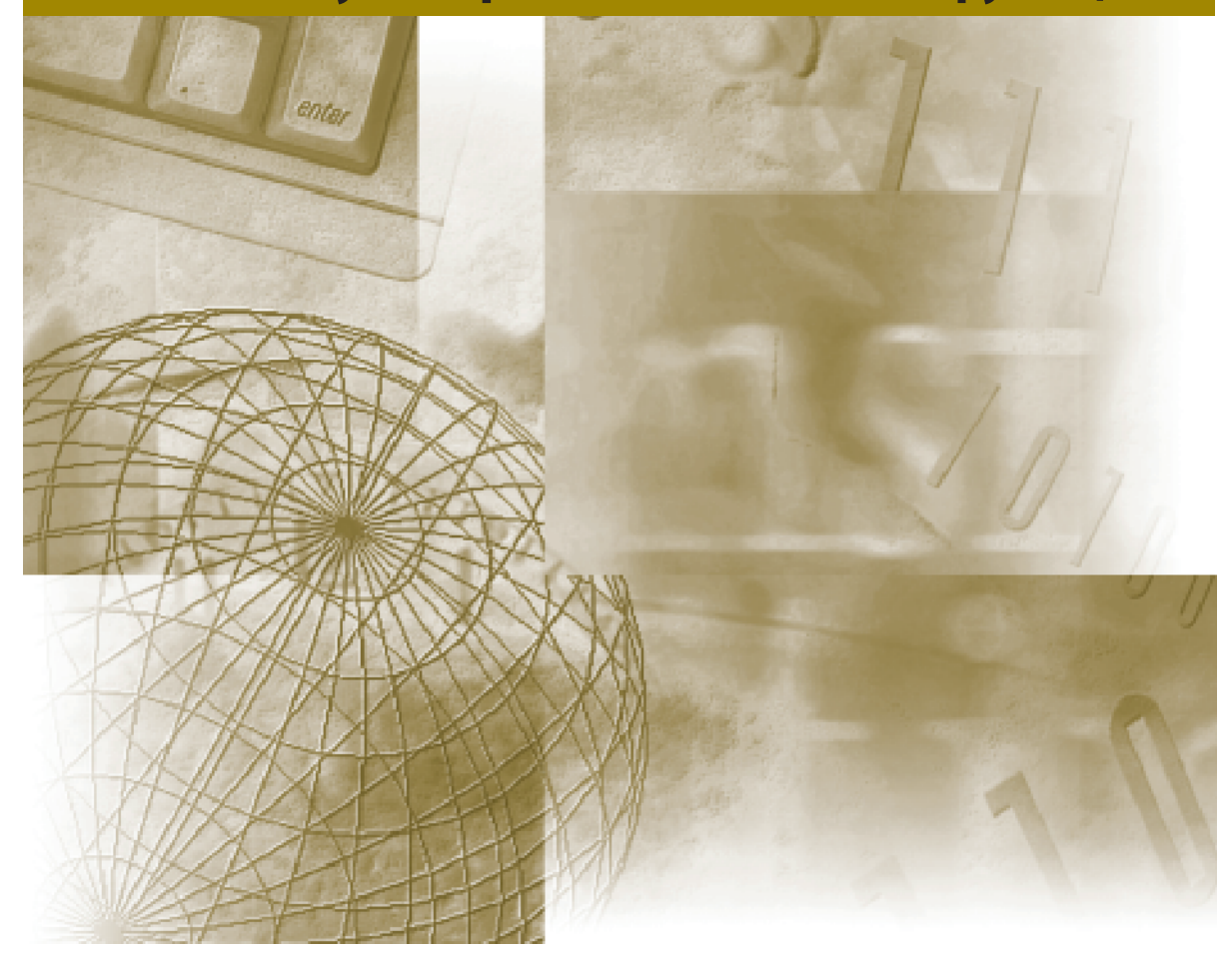

Прочитайте данное Руководство до начала работы с аппаратом. Прочитав данное Руководство, положите его в удобное место для дальнейшего использования в качестве справочника.

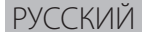

i mage RUNNER 2545i / 2545 / 2535i / 2535 2530i / 2530 / 2525i / 2525 2520i / 2520

О новых и усовершенствованных функциях

## Предисловие

Функции аппарата были расширены и усовершенствованы. Ознакомившись с этим уведомлением, храните его вместе с руководствами к аппарату.

Наличие функций, описываемых в данном уведомлении, может зависеть от конфигурации аппарата и от версии или настроек программного обеспечения, такого как драйверы принтера. Для получения более подробных сведений обратитесь к местному авторизованному дилеру компании Canon.

Перед началом эксплуатации аппарата обязательно ознакомьтесь с юридическими комментариями и важными указания по технике безопасности, приведенными в *Руководстве пользователя*.

## Содержание

| Обновления, относящиеся к дополнительным функциям                             | 4  |
|-------------------------------------------------------------------------------|----|
| Меню дополнительных функций                                                   | 4  |
| Смена языка на дисплее                                                        | 6  |
| Время автоматической очистки                                                  | 7  |
| Управление криптографическими парами и цифровыми сертификатами                | 8  |
| Создание криптографической пары для связи по протоколу SSL                    | 9  |
| Включение связи по протоколу SSL для Удаленного ИП                            | 13 |
| Задание ключа по умолчанию для связи по протоколу SSL                         | 13 |
| Ограничение использования режима Удаленный ИП                                 | 15 |
| Задание номеров портов                                                        | 17 |
| Задание функции защищенной печати                                             | 18 |
| Отображение предупредительного сообщения, если остается мало доступной памяти | 21 |
| Обновления драйверов принтера                                                 | 23 |
| Значение по умолчанию драйвера принтера                                       | 23 |
| Печать с компьютера Мас                                                       | 23 |
| Защищенная печать с компьютера                                                | 27 |
| Защищенная печать                                                             | 27 |
| Отправка задания на защищенную печать                                         | 27 |
| Ввод пароля в аппарат для печати                                              | 30 |
| Обновления, относящиеся к кодам ошибок                                        | 32 |
| Прочие обновления                                                             | 33 |
| Параметры устройства памяти в удаленном ИП                                    | 33 |
| Возможные неисправности                                                       | 34 |
| Неполадки с сетью и безопасностью                                             | 34 |
| <br>Неполадки при защищенной печати                                           | 34 |
|                                                                               |    |

## Меню дополнительных функций

#### Общие параметры

В меню [Переключатель языка] добавлены пункты, выделенные жирным шрифтом.

| Позиция             | Настройка                                                                                                    | Параметр по<br>умолчанию | См. стр. |
|---------------------|----------------------------------------------------------------------------------------------------|--------------------------|----------|
| Переключатель языка | ВКЛ.<br>Арабский, Болгарский,<br>Каталанский, Китайский<br>(упрощенный),<br>Китайский<br>(традиционный),<br>Хорватский, Чешский,<br>Датский, Голандский,<br>Датский, Соландский,<br>Английский, Эстонский,<br>Финский, Французский,<br>Немецкий, Греческий,<br>Венгерский, Итальянский,<br>Японский, Корейский,<br>Порвежский, Польский,<br>Норвежский, Польский,<br>Португальский,<br>Румынский, Русский,<br>Словацкий, Словенский,<br>Испанский, Шведский,<br>Тайский, Турецкий,<br>Вьетнамский | Выкл.                    | Стр. б   |
|                     | 00101.                                                                                                    |                          |          |

#### 📕 Параметры таймера

В меню [Время авт. очистки] добавлены пункты, выделенные жирным шрифтом.

| Позиция                         | Настройка                                                                               | Параметр по<br>умолчанию | См. стр. |
|---------------------------------|-----------------------------------------------------------------------------------------|--------------------------|----------|
| Время автоматической<br>очистки | 0, 0, <b>10–50 секунд с шагом</b><br><b>10 с,</b> 1–9 минут с шагом 1<br>мин (0: Выкл.) | 2 мин                    | Стр. 7   |

#### Параметры системы

Добавлены следующие пункты:

| Позиция               | Настройка                                                                                                    | Параметр по<br>умолчанию                | См. стр. |  |  |
|-----------------------|----------------------------------------------------------------------------------------------------|-----------------------------------------|----------|--|--|
| Параметры сертификата |                                                                                                    |                                         |          |  |  |
| Генерировать ключ     | Для создания ключа<br>требуются следующие<br>параметры:<br>Имя ключа: Максимум 24<br>знака<br>Алгоритм подписи: SHA1,<br>SHA256, SHA384, SHA512<br>Длина ключа (бит): 512, 1024,<br>2048, 4096<br>Дата начала срока годн.:<br>Введите <ДД/ММ/ГГГГ>.<br>Дата истеч. срока годн.:<br>Введите <ДД/ММ/ГГГГ>.<br>Страна/Регион: Австралия<br>(AU), Китай (CN), Чешская<br>Республика (CZ), Германия<br>(DE), Дания (DK), Эстония<br>(EE), Испания (ES),<br>Финляндия (FI), Франция<br>(FR), Великобритания (GB),<br>Греция (GR), Венгрия (HU),<br>Италия (IT), Япония (JP),<br>Корея (KR), Нидерланды<br>(NL), Норвегия (NO), Польша<br>(PL), Португалия (PT), Россия<br>(RU), Швеция (SE), Сингапур<br>(SG), Словения (SI), Тайвань<br>(TW), США (US), Другие<br>(двухбуквенный код страны<br>в сети Интернет)<br>Штат: Максимум 24 знака<br>Город: Максимум 24 знака<br>Организация: Максимум 24<br>знака<br>Подразделение: Максимум 24<br>знака | SHA1, 512 (бит),<br>Великобритания (GB) | Стр. 8   |  |  |
| Параметры SSL         | Перечислены функции,<br>использующие SSL. Нажмите<br>клавишу [Ключ и серт.],<br>чтобы задать ключ по<br>умолчанию.<br>Список ключей<br>и сертификатов:<br>отображение сведений<br>о сертификате, стирание<br>ключа и сертификата или<br>отображение назначения<br>сертификата.                                                                                                    | _                                       | Стр. 13  |  |  |

| Позиция                                                            | Настройка                | Параметр по<br>умолчанию | См. стр. |
|--------------------------------------------------------------------|--------------------------|--------------------------|----------|
| Параметры защищ. печат                                             | И                        |                          |          |
| Таймаут удаления                                                   | 10–240 мин с шагом 1 мин | 60 min                   | Стр 18   |
| Разреш. только задан.<br>на защищ. печать Вкл., Выкл.              |                          | Выкл.                    | Cip. 10  |
| Об. пам., использ. при предупрежд. ВКЛ.<br>60–95% с шагом 5% Выкл. |                          | Вкл., 80%                | Стр. 21  |

Значения, выделенные жирным шрифтом, были добавлены в пункты [Параметры номера порта] и [Вкл./ Выкл. удаленного ИП].

| Позиция                     | Настройка                                                                                                    | Параметр по<br>умолчанию | См. стр. |
|-----------------------------|----------------------------------------------------------------------------------------------------|--------------------------|----------|
| Параметры номера<br>порта   | LPD (515), RAW (9100), HTTP<br>(80), Прием SMTP (25), Прием<br>POP3 (110), Передача FTP<br>(21), Передача SMTP (25),<br>SNMP (161), WSD (3702),<br>HTTPS (443) | _                        | Стр. 17  |
| Вкл./Выкл. удаленного<br>ИП | Вкл., Выкл.<br><b>Использ. SSL: Вкл., Выкл.</b>                                                                                                    | ВКЛ.<br>Выкл.            | Стр. 15  |

## Смена языка на дисплее

Можно сменить язык сообщений, отображаемых на сенсорном дисплее.

Число доступных языков увеличено до 33.

| Common Cottings  | 1                                                         |
|------------------|-----------------------------------------------------------|
| 🛞 (Переключатель | языка) Действ.после выкл./вкл.                            |
| Выкл.            | EESTI<br>ESPAÑOL<br>ENGLISH<br>DANSK<br>ČEŠTINA<br>中文(简体) |
| Отмена           | ОК Л                                                      |
|                  | Системный монитор ,                                       |

#### 🖉 ПРИМЕЧАНИЕ

Дополнительные сведения о настройке Переключатель языка см. в главе 3, "Настройка основных параметров аппарата", *Справочного руководства*.

### Время автоматической очистки

Если аппарат простаивает в течение определенного времени, изображение на дисплее возвращается к главному экрану по умолчанию или главному экрану выбранной функции. Этот период называется "Время автоматической очистки".

Время автоматической очистки можно задавать в диапазоне 10–50 с (с шагом 10 с), помимо уже существующего диапазона 0 (Выкл.) и 1–9 мин (с шагом 1 мин). Ввод значений клавишами () – () (цифровые клавиши) невозможен. Для выбора настройки нажимайте клавишу [-] или [+].

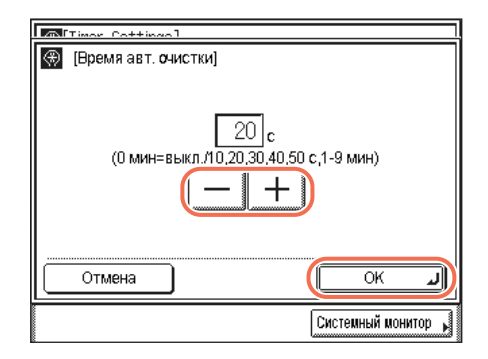

## 🖉 ПРИМЕЧАНИЕ

- Чтобы отключить настройку Время автоматической очистки, выберите значение <0> → нажмите клавишу [ОК].
- Дополнительные сведения о настройке Время автоматической очистки см. в главе 3, "Настройка основных параметров аппарата", Справочного руководства.

## Управление криптографическими парами и цифровыми сертификатами

Криптографические пары и цифровые сертификаты, которые могут быть зарегистрированы в аппарате, были обновлены в соответствии с приведенным ниже описанием. Аппарат может использовать ключевые пары и цифровые сертификаты для связи по протоколу SSL в дополнение к уже имеющейся аутентификации на основе порта IEEE802.1X.

#### Ключ и сертификат

При аутентификации на основе порта IEEE802.1X для работы метода EAP-TLS на клиентском устройстве требуется криптографическая пара (или закрытый ключ и сертификат) в формате PKCS#12. Если требуется безопасный доступ к аппарату из веб-браузера (Удаленный ИП), создайте ключ и установите его для связи по протоколу SSL. Можно зарегистрировать не более трех криптографических пар.

#### Сертификат СА

Сертификаты СА служит для проверки цифровых сертификатов, присланных с других устройств, таких как серверы, клиентские компьютеры и т. п. Можно зарегистрировать не более 10 сертификатов (включая два предустановленных сертификата СА).

## 🕛 ЗАПОМНИТЕ

- Сертификаты должны удовлетворять следующим требованиям:
  - Формат: X.509 версии 1 или версии 3 (двоичное шифрование DER)
  - Алгоритм подписи: SHA1-RSA, SHA256-RSA, SHA384-RSA\*, SHA512-RSA\*, MD5-RSA или MD2-RSA (Для сертификатов CA также допускается алгоритм SHA1-DSA.)
  - Длина ключа: 512, 1024, 2048 или 4096 бит (RSA)/2048 или 3072 бита (DSA)
- Расширение файла: P12 или PFX (для файлов криптографических пар)/CER или DER (для файлов сертификатов CA)
- \* Алгоритмы SHA384-RSA и SHA512-RSA поддерживаются только при длине ключа не менее 1024 бит.
- При проверке цифровых подписей в аппарате не используется список отзыва сертификатов (CRL).

#### 🖉 ПРИМЕЧАНИЕ

- Криптографические пары и цифровые подписи могут устанавливаться с помощью веб-браузера (Удаленный ИП). (См. главу 2, "Managing Jobs and Machine Data", руководства *Remote UI Guide*.)
- Криптографические пары и цифровые сертификаты можно регистрировать как с панели управления, так и с помощью веб-браузера (Удаленный ИП).

## Создание криптографической пары для связи по протоколу SSL

Если требуется использовать зашифрованную связь по протоколу SSL для доступа к аппарату из веб-браузера (Удаленный ИП), создайте файл криптографической пары в соответствии с приведенными ниже инструкциями.

## 🕛 ЗАПОМНИТЕ

Для внесения изменений в Параметры системы перейдите в режим управления системой. Подробные сведения см. в главе 1, "Before You Start", руководства *System Settings Guide*.

- Нажмите клавиши (Э) (Дополнительные функции) → [Параметры системы] → [Параметры сети].
- **2** Нажмите клавишу [Параметры TCP/IP].
- З Нажимайте клавишу [♥] или [▲], пока не появится клавиша [Параметры сертификата] → нажмите клавишу [Параметры сертификата].

| Motwork Cottingol Effortive a | STRAM ON /OFF     |
|-------------------------------|-------------------|
| 🛞 [Параметры ТСР/Р]           |                   |
| Параметры сертификата         |                   |
| Использовать HTTP<br>Вкл.     |                   |
| Параметры SSL                 |                   |
| 4/6                           |                   |
|                               | Выполнено 🜙       |
| D Режим Управл. системой      | Систем, монитор 🖌 |

4 Нажмите клавишу [Генерировать ключ].

| 🛞 [Параметры сертификата]           | ]                               |
|-------------------------------------|---------------------------------|
| Генерировать ключ                   | Список ключей и<br>сертификатов |
| Список сертификатов<br>СА           | Зарепистр. ключ и<br>сертификат |
| Зарегистрировать<br>сертификат СА 🕨 |                                 |
|                                     | Выполнено 🜙                     |
| ID Режим Управл. системой           | Систем. монитор ,               |

## **5** Задайте имя криптографической пары.

| ۲  | [Генерировать | » КЛЮЧ | : парам. име | ни и длины ключа) |
|----|---------------|--------|--------------|-------------------|
|    | Имя ключа     | ,[     | keyname-ssl  |                   |
|    |               |        |              |                   |
|    |               |        |              |                   |
|    |               |        |              |                   |
|    | Отмена        |        | Назад        | Далее 🕨           |
| ID | Режим Управл  | . СИСТ | емой         | Систем. монитор 🕨 |

- □ Нажмите клавишу [Имя ключа] → введите имя для криптографической пары (не более 24 символов) с помощью экранной клавиатуры → нажмите клавишу [ОК].
- □ Нажмите клавишу [Далее].

## **б** Укажите алгоритм подписи и длину ключа.

| 🛞 [Генерировать ключ:               | парам. им | ени и дл | ины ключа | a]    |
|-------------------------------------|-----------|----------|-----------|-------|
| <ul> <li>Алюритм подписи</li> </ul> | (         | SHA1     |           | J     |
| <ul> <li>Алюритм ключа</li> </ul>   | Þ         | RSA      |           |       |
| ■ Длина ключа (бит)                 | (         | 512      |           | J     |
| Отмена                              | Назад     |          | Далее     | Þ     |
| ID Режим Управл. систе              | мой       | Сист     | ем. монит | гор 🖌 |

- □ Нажмите раскрывающийся список Алгоритм подписи → нажмите [SHA1], [SHA256], [SHA384] или [SHA512] для выбора требуемого алгоритма хэширования.
- □ Нажмите раскрывающийся список Длина ключа → нажмите [512], [1024], [2048] или [4096] для выбора требуемой длины ключа (выраженной в битах).
- □ Нажмите клавишу [Далее].

## 3АПОМНИТЕ

Алгоритмы SHA384 и SHA512 поддерживаются только при длине ключа не менее 1024 бит.

## 7 Укажите даты начала и завершения срока действия сертификата.

| Карана Карана Канана Канана Карана Карана Карана Карана Карана Карана Карана Карана Карана Карана Карана Кар<br>Карана Карана Каран<br>Карана Карана Карана Карана Карана Карана Карана Карана Карана Карана Карана Карана Карана Карана Карана Карана К |
|----------------------------------------------------------------------------------------------------|
| Дата начала<br>срока годн. [/ ]                                                                                                    |
| Дата истеч.<br>срока годн.                                                                                                    |
| Отмена Иззад Далее 🕨                                                                                                    |
| Режим Управл. системой Систем. монитор ,                                                                                                    |

- □ Нажмите клавишу [Дата начала срока годн.] → введите дату (день, месяц и год) начала срока действия сертификата, используя клавиши <sup>®</sup> – <sup>®</sup> (цифровые клавиши).
- □ Нажмите клавишу [Дата истеч. срока годн.] → введите дату (день, месяц и год) завершения срока действия сертификата, используя клавиши <sup>®</sup> – <sup>®</sup> (цифровые клавиши).
- 🗆 Нажмите клавишу [Далее].

## 🕛 ЗАПОМНИТЕ

Дата, заданная для параметра [Дата истеч. срока годн.], не должна быть ранее даты, заданной для параметра [Дата начала срока годн.].

# 8 Укажите сведения для самоподписанного сертификата сервера → нажмите клавишу [Ген. ключа], чтобы создать криптографическую пару.

| 🛞 [Генерировать ключ: параметры сертификата] |  |  |  |
|----------------------------------------------|--|--|--|
| Страна,Регион 🕟 Великобритания (GB)          |  |  |  |
| Штат                                         |  |  |  |
| Город                                        |  |  |  |
| Организация                                  |  |  |  |
| Подразделение                                |  |  |  |
| Общее имя                                    |  |  |  |
| Отмена ┥ Назад 🛛 Ген. ключа 🎝                |  |  |  |
| Режим Управл. системой Систем. монитор       |  |  |  |

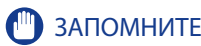

- Необходимо ввести хотя бы один из указанных ниже параметров.
- Для использования имени FQDN аппарата в качестве общего имени требуется сервер DNS.
- Созданная криптографическая пара не может использоваться для связи по протоколу SSL, пока она не будет задана в качестве ключа по умолчанию.

Укажите следующие параметры:

[Страна/Регион]: нажмите для выбора страны/региона из списка. Если выбран вариант [Прочие], страну/регион можно указать, введя код страны в сети Интернет с помощью экранной клавиатуры. Код страны в сети Интернет состоит из двух букв в верхнем регистре, например US, UK и т. д.

[Штат]: нажмите для ввода названия штата (до 24 символов) с экранной клавиатуры.

[Город]: нажмите для ввода названия города (до 24 символов) с экранной клавиатуры.

[Организация]: нажмите для ввода названия организации (до 24 символов) с экранной клавиатуры.

[Подразделение]: нажмите для ввода названия подразделения (например, отдел, группа и т. п.) (до 24 символов) с экранной клавиатуры.

[Общее имя]: нажмите для ввода IP-адреса или имени FQDN аппарата (до 48 символов) с экранной клавиатуры → нажмите клавишу [OK].

### 🖉 ПРИМЕЧАНИЕ

Указания о порядке управления файлами криптографических пар см. в главе 3, "Setting up the Machine for Your Network Environment" руководства *System Settings Guide.* 

## 9 Переходите к заданию криптографической пары по умолчанию для связи по протоколу SSL.

Инструкции см. в разделе "Задание ключа по умолчанию для связи по протоколу SSL" на стр. 13.

## Включение связи по протоколу SSL для Удаленного ИП

Теперь протокол SSL (Secure Sockets Layer) доступен для безопасного доступа из веб-браузера (Удаленный ИП).

## 🕛 ЗАПОМНИТЕ

Для внесения изменений в Параметры системы перейдите в режим управления системой. Подробные сведения см. в главе 1, "Before You Start", руководства System Settings Guide.

#### Задание ключа по умолчанию для связи по протоколу SSL

Для задания ключа по умолчанию для связи по протоколу SSL следуйте приведенным ниже инструкциям.

## 🕛 ЗАПОМНИТЕ

- Перед тем, как приступить к заданию ключа по умолчанию для связи по протоколу SSL, обязательно выполните следующие действия.
- Создайте криптографическую пару SSL. (См. раздел "Создание криптографической пары для связи по протоколу SSL" на стр. 9.)
- Откройте параметры Вкл./Выкл. удаленного ИП и убедитесь, что для параметра Использ. SSL задано значение "Выкл.". (См. раздел "Ограничение использования режима Удаленный ИП" на стр. 15.)
- Изменения, внесенные в параметры SSL, вводятся в действие после перезагрузки аппарата. Чтобы перезагрузить аппарат, выключите его, подождите не менее 10 с, а затем снова включите аппарат.
  - Нажмите клавиши <sup>(</sup>) (Дополнительные функции) → [Параметры системы] → [Параметры сети].
- 2 Нажмите клавишу [Параметры TCP/IP].
- 3 Нажимайте клавишу [♥] или [▲], пока не появится клавиша [Параметры SSL] → нажмите клавишу [Параметры SSL].

| Motuork Cottingol Effortive | ofter ON/OFF      |
|-----------------------------|-------------------|
| 🛞 [Параметры ТСР/IР]        |                   |
| Параметры сертификата       |                   |
| Использовать НТТР           |                   |
| Параметры SSL               |                   |
| 4/6                         |                   |
|                             | Выполнено 🜙       |
| ID Режим Управл. системой   | Систем. монитор 🖌 |

## 4 Нажмите клавишу [Ключ и серт.].

| 🛞 [Параметры SSL]                        |                   |  |
|------------------------------------------|-------------------|--|
| Использованный ниже ключ можно изменить. |                   |  |
| Удаленный ИП                             |                   |  |
|                                          |                   |  |
|                                          |                   |  |
|                                          |                   |  |
|                                          |                   |  |
| (Ключи                                   |                   |  |
| Ссерт.                                   |                   |  |
|                                          | Выполнено "Л      |  |
|                                          |                   |  |
| ID Режим Управл. системой                | Систем, монитор 🖌 |  |
|                                          | Lauranananan      |  |

## 5

Выберите требуемую криптографическую пару → нажмите клавишу [Ключ по умолч.].

| 🛞 [Ключ и сертификат]            |              |                |
|----------------------------------|--------------|----------------|
| Имя ключа                        | Использовать | Сертификат     |
|                                  | Avn          | e              |
| 🖉 🔊 Keyname-ssl                  | Выкл.        |                |
| Ключ по Детали<br>умолч. серт. • | Стобр ме-    | Выполнено ")   |
| 🔟 Режим Управл. систем           | ой Сис       | тем. монитор 🕨 |

## 🕛 ЗАПОМНИТЕ

Если изменение ключа по умолчанию невозможно, откройте параметры Вкл./Выкл. удаленного ИП и убедитесь, что для параметра Использ. SSL задано значение "Выкл.". (См. раздел "Ограничение использования Удаленного ИП" на стр. 15.)

## 🖉 ПРИМЕЧАНИЕ

- Если требуется проверить сведения каждого из сертификатов, выберите требуемую криптографическую пару и нажмите клавишу [Детали серт.]. На странице Детали сертификата с помощью клавиши [Проверка сертиф.] можно проверить, не истек ли срок действия выбранного сертификата.
- Если требуется проверить, для чего используется криптографическая пара из списка, выберите требуемую криптографическую пару и нажмите клавишу [Отобр.место исп.].

## **б** Нажмите клавишу [Да].

| (K    | люч и сертификат]                                       |      |
|-------|---------------------------------------------------------|------|
| ko    | Задать выбранный ключ в качестве<br>ключа по умолчанию? |      |
| Se    | Да Нет                                                  |      |
|       | Еыполнено                                               | 1    |
| ID Pe | жим Управл. системой Систем. монитс                     | le b |

Для выхода выберите значение [Нет].

## 7 Перезагрузите аппарат.

Выключите аппарат, подождите не менее 10 с, а затем снова включите его.

## 🕛 ЗАПОМНИТЕ

Чтобы включить связь по протоколу SSL, выберите параметры Вкл./Выкл. удаленного ИП и задайте для параметра Использ. SSL значение "Вкл.". (См. раздел "Ограничение использования режима Удаленный ИП" на стр. 15.)

#### Ограничение использования режима Удаленный ИП

Можно указать следует ли включить режим Удаленный ИП для эксплуатации аппарата и изменения параметров. Если требуется более безопасный доступ к аппарату с помощью веббраузера, включите протокол SSL (Secure Sockets Layer) для шифрованной связи.

## 🕛 ЗАПОМНИТЕ

- Для внесения изменений в Параметры системы перейдите в режим управления системой. Подробные сведения см. в главе 1, "Before You Start", руководства *System Settings Guide*.
- Изменения, внесенные в параметры Вкл./Выкл. удаленного ИП, вводятся в действие после перезагрузки аппарата. Чтобы перезагрузить аппарат, выключите его, подождите не менее 10 с, а затем снова включите аппарат.

## 🖉 ПРИМЕЧАНИЕ

- Более подробные сведения об удаленном ИП приведены в руководстве Remote UI Guide.
- Для использования удаленного ИП требуется настроить среду связи. Инструкции см. в главе 2, "Connecting the Machine to a TCP/IP Network", руководства System Settings Guide.
- Далее приведены параметры по умолчанию.
  - Удаленный ИП Вкл./Выкл.: Вкл.
  - Использ. SSL: Выкл.
  - Нажмите клавиши (※) (Дополнительные функции) → [Параметры системы].
- 2 Нажимайте клавишу [▼] или [▲], пока не появится клавиша [Вкл./Выкл. удаленного ИП] → нажмите клавишу [Вкл./Выкл. удаленного ИП].

**3** Выберите, требуется ли включить удаленный ИП и связь по протоколу SSL.

 Если требуется включить удаленный ИП и задать доступ к аппарату с использованием протокола SSL:

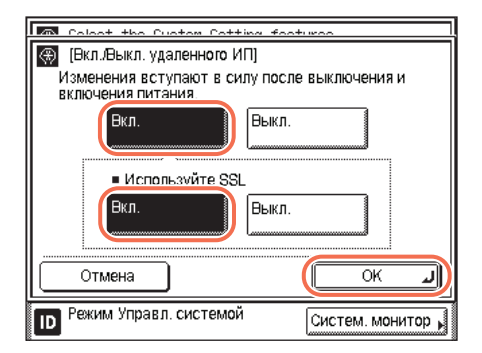

- □ Нажмите клавишу [Вкл.].
- □ Нажмите клавишу [Вкл.] для параметра <Использ. SSL>.
- □ Нажмите клавишу [OK].

## 🕛 ЗАПОМНИТЕ

Чтобы включить связь по протоколу SSL для удаленного ИП, необходимо создать криптографическую пару SSL и задать ее в качестве ключа по умолчанию. (См. разделы "Создание криптографической пары для связи по протоколу SSL" на стр. 9 и "Задание ключа по умолчанию для связи по протоколу SSL" на стр. 13.)

#### Если требуется включить удаленный ИП и задать доступ к аппарату без использования протокола SSL:

- 🗆 Нажмите клавишу [Вкл.].
- □ Нажмите клавишу [Выкл.] для параметра <Использ. SSL>.
- □ Нажмите клавишу [OK].

#### Если требуется отключить удаленный ИП:

□ Нажмите клавиши [Выкл.] → [OK].

#### 🛄 ЗАПОМНИТЕ

При включении удаленного ИП открывается порт HTTP/HTTPS аппарата. Если оставить порт открытым, неуполномоченный пользователь может попытаться получить доступ к аппарату через открытый порт. Если не планируется использовать удаленный ИП, рекомендуется отключить его.

## **4** Перезагрузите аппарат.

Выключите аппарат, подождите не менее 10 с, а затем снова включите его.

### Задание номеров портов

В зависимости от сетевой среды, можно изменить номер порта для каждого протокола. Помимо уже имевшихся параметров портов, теперь доступна настройка порта HTTPS, позволяющая изменить номер порта по умолчанию (443). Нажимая клавишу [▼] или [▲], откройте страницу, содержащую требуемый протокол.

| 🛞 [Параметры номера порта] |                    |
|----------------------------|--------------------|
| WSD 3702 HTTP              | ' <sup>s</sup> 443 |
|                            |                    |
|                            |                    |
|                            |                    |
|                            |                    |
|                            |                    |
|                            | Выполнено 🜙        |
| ID Режим Управл. системой  | Систем. монитор 📕  |

## 🕛 ЗАПОМНИТЕ

Изменения, внесенные в параметры номера порта, вводятся в действие после перезагрузки аппарата. Чтобы перезагрузить аппарат, выключите его, подождите не менее 10 с, а затем снова включите аппарат.

#### 🖉 ПРИМЕЧАНИЕ

- Указания о порядке задания номеров портов см. в главе 3, "Setting up the Machine for Your Network Environment" руководства System Settings Guide.
- Далее приведены параметры по умолчанию.
  - LPD: 515
  - RAW: 9100
  - HTTP: 80
  - Прием SMTP: 25
  - Прием РОР3: 110
  - Передача FTP: 21
  - Передача SMTP: 25
  - SNMP: 161
  - WSD: 3702
  - HTTPS: 443

## Задание функции защищенной печати

Благодаря функции Защищенная печать задания на печать хранятся в память, пока на аппарате не будет введен соответствующий пароль. Таким образом конфиденциальные документы не будут оставаться без присмотра в выводном лотке аппарата.

Задайте период ожидания (или время хранения) для заданий защищенной печати, по прошествии которого эти задания будут автоматически удаляться из памяти аппарата. В аппарате можно также задать прием заданий на защищенную печать только при печати документов с компьютера.

## 🕛 ЗАПОМНИТЕ

Для внесения изменений в Параметры системы перейдите в режим управления системой. Подробные сведения см. в главе 1, "Before You Start", руководства *System Settings Guide*.

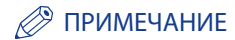

Далее приведены параметры по умолчанию.

- Таймаут удаления: 60 мин
- Разрешить только задания на защищенную печать: Выкл.
- Нажмите клавиши <sup>(இ)</sup> (Дополнительные функции) → [Параметры системы].
- Нажимайте клавишу [▼] или [▲], пока не появится клавиша [Параметры защищ. печати] → нажмите клавишу [Параметры защищ. печати].

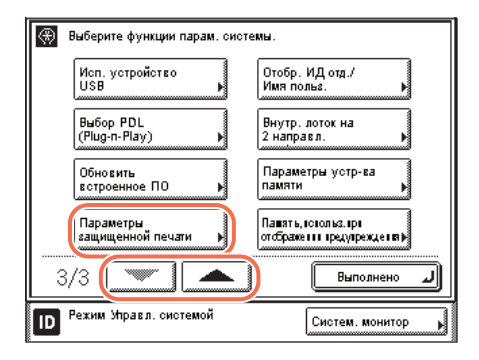

## **3** Выберите функцию.

#### • Для изменения настройки таймаута:

□ Нажмите клавишу [Таймаут удаления].

| 🛞 [Параметры защищ. печати]                 |                     |
|---------------------------------------------|---------------------|
| Таймаут удаления<br>► 60 мин                |                     |
| Разреш. только задан. на защищ. пе<br>Выкл. | чать                |
|                                             |                     |
|                                             |                     |
| 1/1                                         | Выполнено           |
| D Режим Управл.<br>системой                 | Системный монитор 🖌 |

□ Клавишей [-] или [+] введите требуемое время таймаута → нажмите клавишу [OK].

| Coours Drint Co              | ++inaal                           |
|------------------------------|-----------------------------------|
| 🛞 🎇 (Таймаут уда             | иления)<br>60 мин<br>(10-240 мин) |
| Отмена                       | ОК Л                              |
| ID Режим Управл.<br>системой | Системный монитор ,               |

Значения можно ввести также с помощью клавиш <sup>(0)</sup> – <sup>(9)</sup> (цифровые клавиши).

Время таймаута можно задать в диапазоне от 10 до 240 минут с шагом 1 минута.

Устанавливается заданный режим.

#### Чтобы задать в аппарате прием заданий на защищенную печать только при печати документов с компьютера:

□ Нажмите клавишу [Разрешить только задания на защищ печать].

| 🛞 [Параметры защищ. печати]                |                     |
|--------------------------------------------|---------------------|
| Таймаут удаления<br>► 60 мин               |                     |
| Разреш. только задан. на защищ.<br>► Выкл. | печать              |
| 1/1                                        | Выполнено 🜙         |
| Режим Управл.<br>системой                  | Системный монитор 🖌 |

□ Нажмите клавиши [Вкл.] → [OK]

| Coours Drint Co              | ittinan]                     |
|------------------------------|------------------------------|
| 🛞 [Разрешить тол             | ько задания на защищ печать] |
| Вкл.                         | Выкл.                        |
| Отмена                       | ОК                           |
| ID Режим Управл.<br>системой | Системный монитор            |

### 🖉 ПРИМЕЧАНИЕ

Чтобы отключить эту настройку, нажмите клавиши [Выкл.] → [OK].

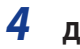

## Для возврата к главному экрану нажмите клавишу 🥢 (Сброс).

#### ПРИМЕЧАНИЕ

Указания по выполнению защищенной печати см. в разделе "Защищенная печать с компьютера", на стр. 27.

## Отображение предупредительного сообщения, если остается мало доступной памяти

Этот режим обеспечивает отображение на сенсорном дисплее предупредительного сообщения, если объем памяти, занятой всеми заданиями, такими как печать, копирование и отправка, достигает определенного уровня. Уровень занятой памяти, при котором отображается предупредительное сообщение, можно задать в процентах в соответствии с требованиями пользователя. Это позволяет при появлении данного сообщения проверить объем занятой памяти и исключить ненужное использование памяти.

## 🕛 ЗАПОМНИТЕ

Эта настройка доступна только в том случае, если для параметра <Разреш. только задан. на защищ. печать> в меню <Параметры защищ. печати> задано значение "Вкл.". (См. раздел "Задание функции защищенной печати" на стр. 18)

#### 🤔 ПРИМЕЧАНИЕ

Значение по умолчанию - "80%".

- Нажмите клавиши <sup>®</sup> (Дополнительные функции) → [Параметры системы].
- Нажимайте клавишу [▼] или [▲], пока не появится клавиша [Об. пам., использ. при предупрежд.] → нажмите клавишу [Об. пам., использ. при предупрежд.].

| 🛞 Выберите функции парам. системы. |                              |  |  |
|------------------------------------|------------------------------|--|--|
| Исп. устройство                    | Отобр.ИДотд./                |  |  |
| USB                                | Имя польз.                   |  |  |
| B⊌6op PDL                          | Внутр. лоток на              |  |  |
| (Plug-n-Play)                      | 2 направл.                   |  |  |
| Обновить                           | Параметры устр-ва            |  |  |
| встроенное ПО                      | памяти                       |  |  |
| Параметры                          | Пашать, попольз. прі         |  |  |
| защищенной печати 🕨                | отображенні предупреждения в |  |  |
| 3/3                                | Выполнено 🜙                  |  |  |
| ID Режим Управл. системой          | Систем. монитор              |  |  |

## **3** Нажмите клавишу [Вкл.] или [Выкл.].

- [Вкл.]: Когда объем занятой памяти достигает уровня, который будет задан на следующем шаге, отображается предупредительное сообщение. Нажмите клавишу [ОК] → переходите к следующему шагу.
- [Выкл.]: Предупредительное сообщение не отображается, даже если осталось мало свободной памяти. Для завершения операции нажмите клавишу [OK].

| Coloot the Cue                              | tom Cottina      | footuroo     |              |
|---------------------------------------------|------------------|--------------|--------------|
| 🛞 [Объем пам., использ. при предупреждении] |                  |              |              |
| • Отобр. предупре                           | еждение          | Вкл. Вык     | ил. <b>)</b> |
|                                             | 80 x<br>(60-95 x | x<br>()      |              |
| Отмена                                      |                  | OK           | L.           |
| D Режим Управл.<br>системой                 |                  | Системный мо | онитор 📕     |

## 4 Нажимая клавишу [▼] или [▲], выберите уровень занятой памяти, при котором должно отображаться предупредительное сообщение → нажмите клавишу [OK].

Нажимайте клавишу [▼] для уменьшения уровня занятой памяти (минимум: 60%) или клавишу [▲] для увеличения этого уровня (максимум: 95%). При каждом нажатии клавиши [▼] или [▲] уровень уменьшается или увеличивается на 5 процентов.

| Calaat the Custom Catting f     | faaturaa            |
|---------------------------------|---------------------|
| 🛞 [Объем пам., использ. при пре | едупреждении]       |
| • Отобр. предупреждение         | Вкл. Выкл.          |
| 80 x<br>(60-95 x)               |                     |
| Отмена                          | ОКЛ                 |
| Режим Управл.<br>системой       | Системный монитор 🗼 |

## 🕛 запомните

Значения этого параметра (60 – 95%) являются грубой оценкой и не всегда соответствуют фактическому объему занятой памяти; даже при появлении предупреждающего сообщения может оставаться достаточно свободной памяти для использования.

Обновления драйверов принтера

В этом разделе рассматриваются обновления в драйверах принтера, такие как изменение одного значения по умолчанию и драйвера принтера для компьютеров Macintosh.

### Значение по умолчанию драйвера принтера

В драйвере принтера на прилагаемом к данному аппарату компакт-диске для стиля печати по умолчанию установлена 2-сторонняя печать.

| Page Setup Finishing Page | er Source Quality  |                                             |                   |
|---------------------------|--------------------|---------------------------------------------|-------------------|
| Pro <u>fi</u> le:         | 🕕 Default Settings | ▲ Add()                                     | at( <u>2</u> )    |
| Output Method:            | 🚔 Print            | •                                           |                   |
|                           | Print Style:       | 2-sided Printing                            | Bookjet.          |
|                           | Einding Loostion:  | E Drint with Minud Davar Citar/Oriantations |                   |
|                           |                    | Long Edge (Left) 👻                          | Gutter_           |
|                           | Finishing          | Collate 👻                                   | Staple Position _ |
|                           |                    | Offset<br>Number of Copies for Offset:      | 1 📩 [1 to 9999]   |
| Ad (Godiag: Auto)         | Hole Punch:        | 017                                         |                   |
|                           | Fold(2)            | 011 +                                       | Fold Details(7)_  |
| Device Preview            | Paper Output       | Auto                                        |                   |
| <u>Mew Settings</u>       |                    |                                             |                   |
|                           |                    | Advanced Settings_                          | Restore Defaults  |

## Печать с компьютера Мас

Для печати с компьютера Мас необходимо установить драйвер принтера и настроить конфигурацию принтера с помощью драйвера принтера для компьютера Мас.

## 🕛 ЗАПОМНИТЕ

На прилагаемых компакт-дисках драйвер для ОС Mac OS может отсутствовать. Для получения более подробных сведений обратитесь к местному авторизованному дилеру компании Canon.

#### П Требования к системе

Для использования драйвера принтера необходима приведенная ниже конфигурация системы.

- Операционные системы:
  - Mac OS X 10.4.9 или более новая
- Компьютер:

любой компьютер, работающий под управлением одной из систем, указанных выше

• Память:

Любая память с объемом, необходимым для работы поддерживаемых операционных систем

#### 🖉 ПРИМЕЧАНИЕ

Поддержка операционных систем зависит от используемой версии драйвера принтера.

#### Выбор соответствующего драйвера принтера

Драйвер принтера устанавливается с компакт-диска с пользовательским программным обеспечением. При наличии нескольких компакт-дисков выберите соответствующий компактдиск и драйвер принтера на основе приведенных ниже сведений.

• Содержимое каждого из компакт-дисков:

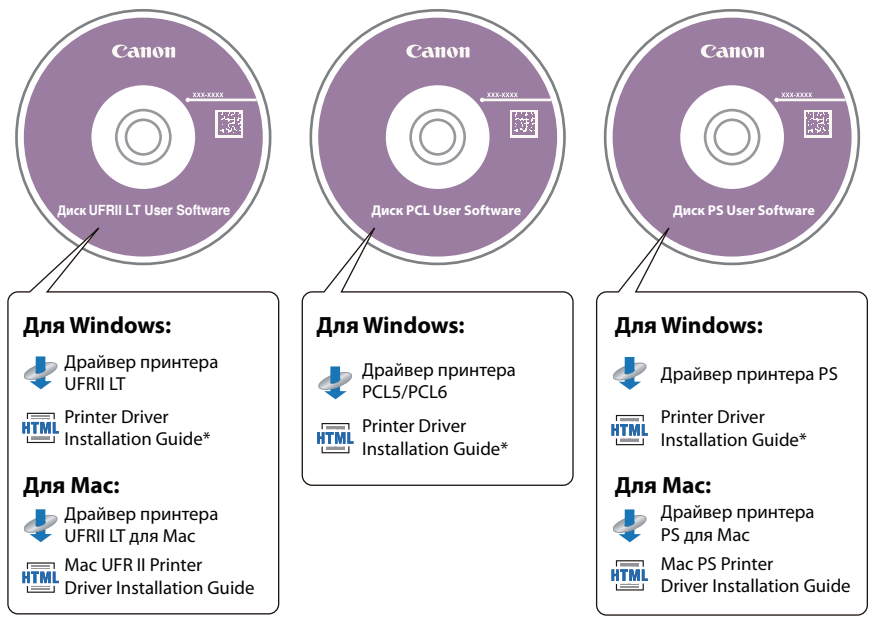

• Функции драйвера принтера

Драйвер принтера UFRII:

При использовании драйвера принтера UFR II разнообразные задания на обработку данных, обычно выполняемые в принтере, надлежащим образом распределяются между хост-компьютером и принтером, что значительно сокращает общее время, затрачиваемое на печать. Нагрузка перераспределяется в соответствии с выводимыми данными, что приводит к значительному увеличению скорости вследствие оптимизации.

В драйвере UFRII LT также используется технология UFR II для обработки большей части данных печати на хост-компьютере, что обеспечивает быструю печать.

#### Драйвер принтера PS:

Драйвер принтера PS преобразует данные из приложений в данные для использования с помощью принтеров PS и отправляет их на принтер.

Наряду с преобразованием данных принтера он также позволяет выполнять настройку параметров, связанных с конечной обработкой, и дополнительных параметров, например настройку цвета, и обеспечивает необходимую среду печати для настольных и малотиражных издательских систем.

#### 📕 Установка

Подробные сведения о процедуре установки см. в руководстве по установке используемого драйвера.

Имя папки, содержащей программу установки и руководство по установке, может зависеть от типа и версии драйвера принтера.

• Для запуска установки:

В установочной папке дважды щелкните значок программы установки.

| <ul> <li>О</li> <li>Устройства</li> <li>Радаметры по</li> </ul> | Decuments<br>Kor-to ofvertor: 3        |
|-----------------------------------------------------------------|----------------------------------------|
| XIII                                                            | Коя-во объектов: 8; доступно 143,72 ГБ |

• Для отображения руководства по установке:

В установочной папке дважды щелкните [Documents/Документы] → [Guide/Руководство] → значок "index.html".

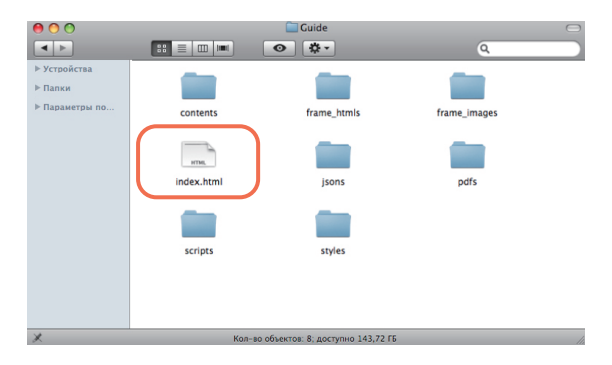

### 🖉 ПРИМЕЧАНИЕ

В зависимости от используемой модели принтера, руководство по установке может поставляться в виде PDF-файла. В таком случае дважды щелкните значок PDF в папке [Documents/Документы].

### Просмотр интерактивной справки

Интерактивную справку можно открыть, щелкнув [?] в драйвере принтера.

Интерактивная справка содержит дополнительные сведения о каждом параметре печати.

|   | Prose: Canon Printer: B B<br>Press: Canolid B<br>Cope, C Conc. C Conc. C Con |
|---|----------------------------------------------------------------------------------------------------|
| 0 | Proving<br>Proving<br>Mor. Franking Mote<br>(motory Grant<br>Canut) (motor                                                                                                    |

## Защищенная печать

Защищенная печать обеспечивает безопасную печать конфиденциальных документов (данных печати). Документам назначается пароль и они отправляются в аппарат с компьютера. Чтобы распечатать эти документы, необходимо ввести соответствующий пароль на аппарате.

## 🕛 ЗАПОМНИТЕ

- Рекомендуется устанавливать драйвер принтера по сети.
- Чтобы использовать функцию защищенной печати, соедините аппарат и компьютер по сети.
- Если для параметра [Output Method/Способ вывода] невозможно выбрать значение [Secured Print/ Защищенная печать], откройте лист [Device Settings/Параметры устройства] и установите флажок [Allow Use of Secured Print/Разрешить использование защищенной печати].

### 🤌 ПРИМЕЧАНИЕ

Способы печати могут отличаться в зависимости от используемого приложения. Подробные сведения см. в руководствах, поставляемых с используемым приложением.

#### Отправка задания на защищенную печать

- **1** В приложении откройте окно драйвера принтера.
- 2 Нажмите кнопку [Preferences/Предпочтения] (или [Properties/ Свойства]).
- 3 Выберите вкладку [Page Setup/Hacтройка страницы], [Finishing/ Конечная обработка], [Paper Source/Источник бумаги] или [Quality/ Качество] в окне драйвера принтера.

#### 🖉 ПРИМЕЧАНИЕ

Ниже приведен пример экрана компьютера после выбора вкладки [Page Setup/Hacтройка страницы].

| Page Setup shing   Page | er Source   Quality |                                   |
|-------------------------|---------------------|-----------------------------------|
|                         | Default Settings    | <ul> <li>Add(1) Edt(2)</li> </ul> |
| Output Method:          | 🚔 Pint              | •                                 |
| <u> </u>                | Dana San            | M                                 |
|                         | nije rege sze:      | A4                                |
|                         | Output Size:        | Match Page Size ·                 |
|                         | Copies:             | 1 🔅 [1 to 999]                    |
|                         | Orientation         |                                   |
|                         | A @ Po              | frat A C Landscape                |
|                         |                     |                                   |
|                         | Page Layout:        | 1 1on 1                           |
|                         | Maxwal Scaloo       |                                   |
| 07                      | Sealer              | 100 1 1/25 to 2001                |
| A4 [Scaling: Auto]      | a cang.             | 100 [W] % [2010 200]              |
|                         | Watermark           |                                   |
| Wew Settings            | Watemark Name       | CONFIDENTIAL                      |
|                         |                     | Edt Wetermark                     |
|                         |                     |                                   |
|                         | Custom Paper Size   | Page Options Restore Defaults     |
|                         |                     | Circuit Utile                     |
|                         |                     | UN Cancer Hep                     |

Выберите значение [Secured Print/Защищенная печать] в поле [Output Method/Способ вывода] и нажмите кнопку [Yes/Да] или [No/Het].

| age Setup Rinishing | Paper Source Quality                                                                                                    |
|---------------------|----------------------------------------------------------------------------------------------------|
| TOTILE :            | - Add(1) Edit(2)                                                                                                    |
| Jutput Method:      | 🗎 Secured Print 👻 🔰 Hole(3)                                                                                                    |
| 02                  | Information 23                                                                                                    |
|                     | The output method will be waitched to [Secured Print].     The output method will be waitched to [Secured Print].     The output method will be waitched to set the output method.     The output method will be used information near?     The output method will be used information near? |
| 🥥 🛄                 | Yes No                                                                                                    |
| 1/27                | manual scaing                                                                                                    |
| A4 [Scaling: Auto]  | Scaling 100 🖓 🕱 [25 to 200]                                                                                                    |
|                     | Watermarks                                                                                                    |
| Vew Setting         | Watemark Name: CONFIDENTIAL .                                                                                                    |
|                     | Edit Watermark                                                                                                    |
|                     | Custom Paper Size Page Options Restore Defaults                                                                                                    |

4

Если появится приведенный ниже экран, укажите требуемые параметры.

| Secured Print Details | ×                  |
|-----------------------|--------------------|
| User 1                | ax. 32 characters] |
| Paceword              |                    |
| (                     | to 9999999]        |
|                       | OK Cancel Help     |

- [User Name/Имя пользователя]: введите имя длиной не более 32 символов.
- [Password/Пароль]: введите число длиной не более 7 цифр.

## **5** Нажмите кнопку [OK].

| (= Printing Preferences    |                          |                               |
|----------------------------|--------------------------|-------------------------------|
| Page Setup Rinishing Paper | Source Quality           |                               |
| Profile:                   | * Default Settings       | ✓ Add(1) Edt(2)               |
| Output Method:             | Secured Print            | ▼ Detals(3)                   |
|                            | Page Size:               | M •                           |
|                            | Output Size:             | Match Page Size               |
|                            | Copies:                  | 1 😳 [1 to 999]                |
|                            | Orientation A @ Portrait | A 🕲 Landscape                 |
|                            | Page Layout:             | 1 1en1 •                      |
|                            | Manual Scaling           |                               |
| A4 [Scaling: Auto]         | Scaling                  | 100 👘 % [25 to 200]           |
|                            | Watermark                |                               |
| View Settings              | Watermark Name:          | CONFIDENTIAL *                |
|                            |                          | Edit Watermark                |
|                            | Custom Paper Size        | lage Options Restore Defaults |
|                            |                          | OK Cancel Help                |

## 6 Нажмите кнопку [Print/Печать] (или [OK]).

| 🖶 Print                       | <b>—</b>                  |
|-------------------------------|---------------------------|
| General                       |                           |
| Select Printer                |                           |
| Canon iR2535/2545 UFRI LT     | Microsoft XPS Documen     |
| •                             |                           |
| Status: Offline               | Print to file Preferences |
| Comment:                      | Find Printer              |
| Page Range                    |                           |
| All                           | Number of copies: 1       |
| Selection Current Page Pages: | Collate                   |
|                               | Print Cancel Apply        |

## 7 Укажите требуемые параметры для задания на защищенную печать и нажмите кнопку [OK].

Если значения параметров [User Name/Имя пользователя] и [Password/Пароль] была заданы ранее, здесь они не отображаются.

| Confirm | Password                                                                                               |       |                     |
|---------|----------------------------------------------------------------------------------------------------|-------|---------------------|
| ľ       | Document will be printed in the Secured Print mode.<br>Confirm document name, user name, and password. |       |                     |
|         | Document Name:                                                                                         | Data  | Max. 32 characters] |
|         | User Name:                                                                                             | User1 | Max. 32 characters] |
|         | Password:                                                                                              | ••••• | 1 to 9999999]       |
|         |                                                                                                    | ОК    | Cancel Help         |

- [Document Name/Имя документа]: введите имя длиной не более 32 символов.
- [User Name/Имя пользователя]: введите имя длиной не более 32 символов.
- [Password/Пароль]: введите число длиной не более 7 цифр.

Задание на защищенную печать отправляется в аппарат.

## Ввод пароля в аппарат для печати

1 Нажмите кнопку (КАНИРОВАНИЕ/ПАРАМЕТРЫ).

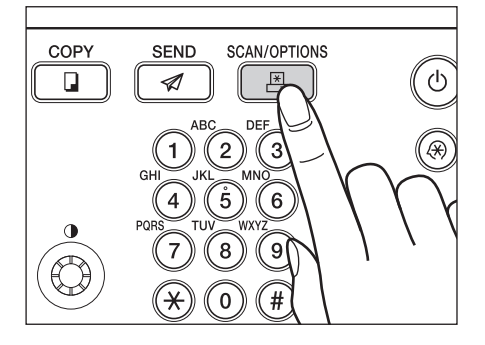

2 Нажмите клавишу [Защищенная печать].

| 🖪 [Сканирование/Печать]       |                     |
|-------------------------------|---------------------|
| Удаленное<br>сканирование     |                     |
| <b>В</b> Защищенная<br>печать |                     |
|                               |                     |
|                               | Системный монитор , |

**3** Выберите документ, который требуется распечатать, и нажмите клавишу [Печать].

| 🔒 Защищенная печа | ать                        |
|-------------------|----------------------------|
| Выбор типа        | 🔒 Защищенная печать 💦      |
| 🗸 15:39 Data      | User1 Защищенная печать 🔝  |
| 15:40 Data2       | User2 Защищенная печать1/1 |
| 15:40 Data3       | User3 Защищенная печать    |
|                   | Де-<br>тали м              |
| Убрать<br>выборку | Стоп                       |
|                   | Выполнено 🜙                |
|                   | Системный монитор 📦        |

Чтобы распечатать все документы, нажмите клавишу [Выбрать все], когда ничего не выбрано.

## **4** Введите пароль и нажмите клавишу [OK].

| 🔒 Защи | щенная печать                                       |
|--------|-----------------------------------------------------|
|        |                                                     |
|        | У Используйте цифровые клавиши для<br>ввода пароля. |
|        |                                                     |
|        | Отмена ОК Л                                         |
|        | Вылодинено                                          |
|        | Системный монитор ,                                 |

Начинается печать.

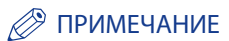

- Указания по заданию параметров функции Защищенная печать см. в разделе "Задание функции защищенной печати" на стр. 18.
- В зависимости от пользовательских условий эксплуатации, печать защищенных документов может быть невозможна. Простые способы устранения неполадок см. в разделе "Возможные неисправности".

Обновления, относящиеся к кодам ошибок

#### Добавлены следующие коды ошибок:

| # 0022              |                                                                                                    |  |
|---------------------|----------------------------------------------------------------------------------------------------|--|
| Причина             | Невозможна переадресация документов указанному адресату из-за<br>недостаточного объема свободной памяти. В памяти аппарата могут храниться в<br>сумме до 71 задания на отправку и отчетов о передаче. |  |
| Устранение          | Удалите из памяти ненужные задания или дождитесь завершения заданий, затем повторите попытку.                                                                                                    |  |
| # 0853              |                                                                                                    |  |
| Причина             | Задание на печать, отправленное с компьютера с помощью драйвера принтера,<br>было отменено, так как для параметра <Разреш. только задан. на защищ. печать><br>задано значение "Вкл.".                 |  |
| Способ устранения 1 | Задайте для параметра <Разреш. только задан. на защищ. печать> значение "Выкл.", затем отправьте задание еще раз.                                                                                     |  |
| Способ устранения 2 | Назначьте заданию пароль, затем снова отправьте задание.                                                                                                    |  |

### В код ошибки # 0099 добавлено следующее:

| # 0099     |                                                                                                    |  |
|------------|----------------------------------------------------------------------------------------------------|--|
| Причина 2  | Задание на защищенную печать автоматически отменено по истечении периода таймаута.                                                                     |  |
| Устранение | Повторите попытку печати, если это необходимо. Указанию по изменению периода<br>таймаута см. в разделе "Задание функции защищенной печати" на стр. 18. |  |

## Параметры устройства памяти в удаленном ИП

Параметры устройства памяти в меню Параметры системы, ранее доступные только на панели управления аппарата, теперь могут задаваться как с панели управления аппарата, так и с помощью удаленного ИП (в режиме Администратор системы).

#### 🖉 ПРИМЕЧАНИЕ

Указания по заданию параметров системы с помощью удаленного ИП см. в главе 4, "Customizing Settings", руководства *Remote UI Guide*.

## Возможные неисправности

В процессе эксплуатации аппарата возможно возникновение проблем. Прежде чем обращаться к местному авторизованному дилеру Canon, попробуйте установить, не существует ли простого решения возникшей проблемы.

## Неполадки с сетью и безопасностью

| Невозможно удалить зарегистрированную криптографическую пару. |                                                                                                    |  |
|---------------------------------------------------------------|----------------------------------------------------------------------------------------------------|--|
| Причина                                                       | Эта криптографическая пара в данное время используется или задана как ключ по умолчанию.                                                                                                    |  |
| Устранение                                                    | <ul> <li>Откройте список ключей и сертификатов и проверьте, для каких целей используется данная криптографическая пара. (См. главу 3, "Setting up the Machine for Your Network Environment", руководства <i>System Settings Guide</i> или главу 3, "Managing Jobs and Machine Data", руководства <i>Remote UI Guide</i>.) Затем выполните следующие действия:</li> <li>Если криптографическая пара используется для протокола SSL: Отключите параметр Использ. SSL. (См. раздел "Ограничение использования режима Удаленный ИП" на стр. 15.) После отключения этого параметра снова попробуйте удалить криптографическую пару.</li> <li>Если криптографическая пара используется для аутентификации IEEE802.1X: Зарегистрируйте новую криптографическую пару и задайте ее в качестве ключа по умолчанию. (См. главу 3, "Setting up the Machine for Your Network Environment", и главу 2, "Connecting the Machine to a TCP/IP Network", руководства <i>System Settings Guide</i>.) Криптографическую пару, для которой задано значение "Выкл.",</li> </ul> |  |
|                                                               | можно удалить.                                                                                                    |  |

## Неполадки при защищенной печати

#### Аппарат не принимает задание на защищенную печать.

| Причина             | Задание не принимается, так как в аппарате недостаточно свободной памяти.                     |
|---------------------|-----------------------------------------------------------------------------------------------|
| Способ устранения 1 | Отмените другие задания или подождите, пока они не будут завершены, затем                     |
| Способ устранения 2 | Уменьшите разрешение либо разбейте документ на две или более частей, затем повторите попытку. |

## На сенсорном дисплее аппарата отображается сообщение <Память почти заполн. Обр. задан. (защищ. печ. и т.п.)>.

| Причина             | Уровень занятой памяти аппарата достиг заранее заданного уровня, при котором отображается предупредительное сообщение.                                                                                |
|---------------------|----------------------------------------------------------------------------------------------------|
| Способ устранения 1 | Распечатайте защищенные документы, введя соответствующий пароль. При<br>наличии любых других заданий дождитесь их завершения.                                                                         |
| Способ устранения 2 | Измените уровень занятой памяти, при котором отображается предупредительное<br>сообщение. (См. раздел "Отображение предупредительного сообщения, если<br>остается мало доступной памяти" на стр. 21.) |

## Canon

#### Canon Inc.

30-2, Shimomaruko 3-chome, Ohta-ku, Tokyo 146-8501, Japan

Europe, Africa and Middle East **Canon Europa N.V.** P.O. Box 2262, 1180 EG Amstelveen, Netherlands

#### **Canon North-East Oy**

Huopalahdentie 24 P.O. Box 46 FIN-00351 Helsinki Finland Tel. +358 10 544 00 Fax +358 10 544 10 www.canon.ru

#### ООО «Канон Ру» в Москве:

Серебряническая набережная, 29, 8 этаж. Бизнес-центр «Серебряный Город» 109028 Москва Россия Тел.:+7 (495) 2585600 Факс.:+7 (495) 2585601 Эл.адрес: info@canon.ru www.canon.ru

#### ООО «Канон Ру» в Санкт-Петербурге:

Бизнес-центр «Северная Столица» Волынский переулок, ЗА, литер А 191186 Санкт-Петербург Россия Тел.: +7 (812) 449 5500 Факс: +7 (812) 449 5511 Эл.адрес: spb.info@canon.ru www.canon.ru

#### Представництво Canon North-East Оу в Києві:

вул. Мечникова, 2 (Літера А), 20 поверх 01023 Київ Україна Тел.: +380 (44) 490 2595 Факс: +380 (44) 490 2598 Електронна адреса: post@canon.kiev.ua www.canon.com.ua

#### Представительство Canon North-East Оу в Алматы:

пр. Аль Фараби 5 БЦ «Нурлы тау», блок секция 1«А», комната № 503 050059 Алматы Казахстан Тел.: + 7-7272-77 77 95 Факс: + 7-7272-77 77 95 / добавочный 102 www.canon.kz

Дилер Canon: